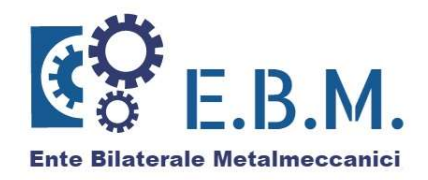

#### PROCEDURA OPERATIVA PER L'UTILIZZO DELL'AREA RISERVATA AZIENDE E.B.M.

#### E PER L'INVIO DELLE RICHIESTE DI PRESTAZIONE ON LINE

Il documento descrive le principali funzionalità e le modalità di utilizzo dell'area riservata alle aziende E.B.M.. L'area riservata, accessibile dal sito www.entebilateralemetalmeccanici.it, è disponibile a tutte le aziende previa attivazione dell'utenza personale e consente di eseguire le operazioni di richiesta prestazione in modalità completamente online.

#### ATTIVAZIONE UTENZA AZIENDA

L'azienda, per accedere ai servizi a lei riservati, dovrà preventivamente attivare la propria utenza.

La procedura da seguire è molto semplice.

Per prima cosa l'azienda dovrà avere a portata il proprio numero di matricola INPS.

Accedendo al portale di E.B.M. (<u>www.entebilateralemetalmeccanici.it</u>) sulla parte in alto a destra si trova la sezione di accesso alle aree riservate. Scegliere **Area Aziende** e successivamente il link "Ottieni nuova Password".

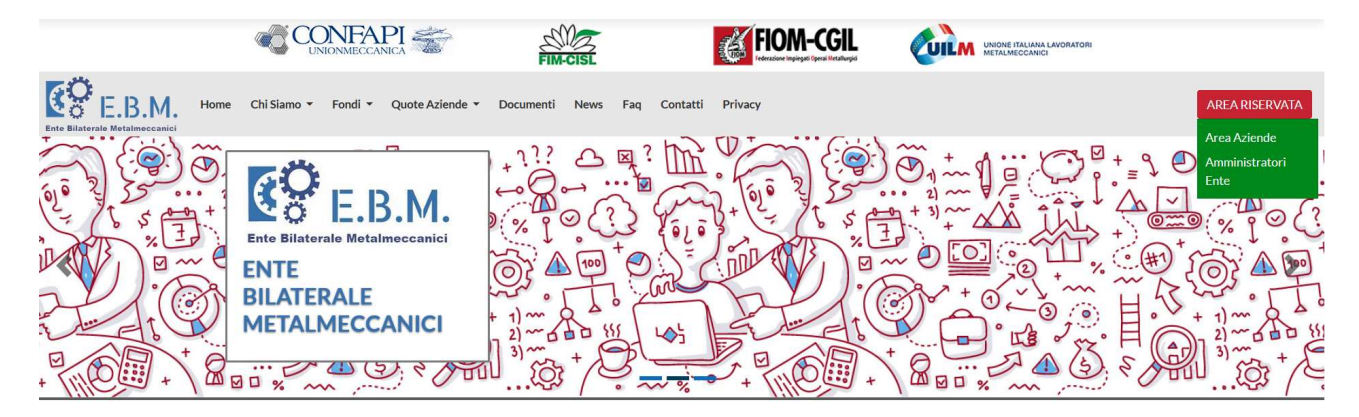

Una volta selezionato il link si aprirà la sezione TFAS, gestita dal service amministrativo di E.B.M. (Previnet):

| A.                                                                                             | <sup>®</sup> AS                                     |  |
|------------------------------------------------------------------------------------------------|-----------------------------------------------------|--|
| Richiesta Password di primo accesso                                                            |                                                     |  |
| Per ricevere una nuova password inserire nei due campi sottos<br>nuovamente la matricola INPS. | tanti la Matricola INPS aggiungendo uno 8 davanti e |  |
| Matricola INPS (11 caratteri, aggiungere uno 0 all'ini                                         | izio)                                               |  |
| Matricola INPS (10 caratteri)                                                                  |                                                     |  |
| Successivo                                                                                     |                                                     |  |

Nei due campi successivi sarà sufficiente inserire il numero di matricola INPS dell'azienda, facendo attenzione ad inserire, nel primo campo, il numero di matricola INPS preceduto da uno zero.

Nota Bene: il numero di matricola INPS è composto da 10 caratteri.

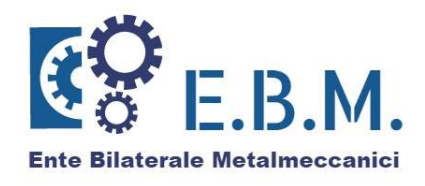

# Ad esempio, se la matricola INPS dell'azienda è 0123456789, allora nel campo "Matricola INPS (11 caratteri, aggiungere uno 0 all'inizio)" va inserito 00123456789, mentre nel campo "Matricola INPS (10 caratteri)" va inserito 0123456789.

Il passaggio successivo prevede l'inserimento dell'indirizzo mail dell'azienda a cui saranno inviate le nuove credenziali di accesso. Va indicato possibilmente un indirizzo mail PEC.

| - Ar                               | TF®AS                                                                  |  |
|------------------------------------|------------------------------------------------------------------------|--|
| Richiesta Password di primo access | 0                                                                      |  |
| Email registrazione                | E' l'indirizzo al quale verrà inviata la<br>mail con la nuova password |  |
| Richiedi Password                  |                                                                        |  |

Una volta selezionato il pulsante **Richiedi Password** la procedura si chiude, informando l'utente che le credenziali sono state spedite via mail.

La mail contiene un testo come il seguente:

Da: TFAS [mailto:tfas.noreply@previnet.it] Inviato: 01 marzo 2018 17:46 A: XXXXX Oggetto: TFAS - Richiesta nuova password La tua nuova password e' EB00174628327 Al primo accesso dovrai necessariamente modificarla.

Attenzione: eventuali email inviate a questo indirizzo saranno ignorate.

# ACCESSO ALL'AREA RISERVATA

Per accedere all'area riservata è sufficiente utilizzare i seguenti codici:

- codice azienda di 11 caratteri (codice Matricola INPS aggiungendo uno zero come prima cifra)
- nuova password generata con la procedura precedente

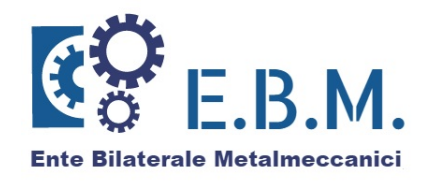

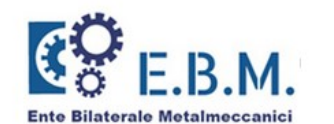

| Help                                                                                      |                                                                                                    |                                                                   |
|-------------------------------------------------------------------------------------------|----------------------------------------------------------------------------------------------------|-------------------------------------------------------------------|
|                                                                                           | MODIFICA PASSWORD AZIENDA                                                                                                    |                                                                   |
| Dati Azienda                                                                              | Matricola INPS:                                                                                                    |                                                                   |
| +                                                                                         | Denominazione                                                                                                    |                                                                   |
| Modifica Recapito                                                                         | Indirizzo:                                                                                                    |                                                                   |
| Azienda                                                                                   | CAP e Località:                                                                                                    |                                                                   |
| Richiesta                                                                                 |                                                                                                    |                                                                   |
| Prestazioni                                                                               | Attenzione! La vostra password è scaduta; è nece                                                                                                    | essario inserire una nuova password                               |
| Modifica                                                                                  | Nuova Password:                                                                                                    |                                                                   |
| Azienda                                                                                   | Conferma Nuova Password:                                                                                                    |                                                                   |
| egolamento EBM<br>IN VIGORE DAL<br>1º giugno 2019<br>Per consultarlo<br><u>clicca qui</u> | La password deve essere composta da almeno 8<br>di cui:<br>- Almeno una lettera maiuscola<br>- Almeno una lettere minuscola<br>- Almeno un numero<br>Le lettere maiuscole e minuscole sono da consido | caratteri alfanumerici (lettere e/o numeri)<br>erarsi differenti. |
|                                                                                           | Conforma                                                                                                    |                                                                   |

Come prima cosa viene chiesto di personalizzare la password di primo accesso: è sufficiente inserirne una di nuova e confermarla. La password deve essere composta da almeno 8 caratteri alfanumerici (lettere e/o numeri) di cui:

- Almeno una lettera maiuscola
- Almeno una lettera minuscola
- Almeno un numero

Gli accessi successivi avverranno utilizzando il codice azienda di 11 caratteri (0+matricola INPS) e la password generata.

In caso di smarrimento della password è sufficiente ottenerne una di nuova utilizzando la procedura descritta in precedenza. In tal caso, per motivi di sicurezza la nuova password viene inviata all'indirizzo mail precedentemente censito dall'azienda, senza possibilità di modificarlo. Nel caso sia necessario variare l'indirizzo mail a cui deve essere inviata la password, scrivere a info@entebilateralemetalmeccanici.it chiedendo formalmente la variazione dell'indirizzo mail ed allegando quietanza dell'ultimo F24 versato ad E.B.M.

Subito dopo il primo accesso viene chiesto di fornire l'indirizzo di posta elettronica certificata (PEC) dell'azienda. L'indirizzo indicato verrà utilizzato per gestire in modo veloce ed efficiente le comunicazioni tra l'Ente Bilaterale e le aziende associate.

#### DATI AZIENDA

Il menù Dati Azienda, attivabile selezionando il pulsante corrispondente sulla barra laterale sinistra, permette di consultare l'anagrafica dell'azienda registrata presso l'ente bilaterale.

L'anagrafica in possesso da parte dell'ente bilaterale è rilevata dai flussi mensili inviati dall'INPS come estratto dell'UNIEMENS. E' possibile che l'anagrafica, proprio perché si tratta di un dato parziale fornito dall'INPS, non sia completa. Si veda la funzione MODIFICA RECAPITO AZIENDA per intervenire sulla variazione dei dati di recapito censiti.

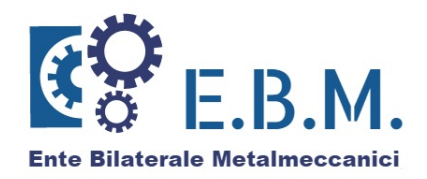

# MODIFICA RECAPITO AZIENDA

E' possibile intervenire sui dati di recapito completando le informazioni presenti in modo da poter aggiornare l'anagrafica conosciuta dall'ente bilaterale.

Cliccando in corrispondenza della funzione sulla barra a sinistra è sufficiente compilare i campi di recapito modificando o inserendo i dati mancanti.

In particolare viene richiesto di compilare o correggere i riferimenti email e telefonici, che possono essere utilizzati dall'ente per un veloce ed efficace contatto con l'azienda.

Si precisa che la variazione di recapito avrà effetto in base dati normalmente alcuni giorni lavorativi successivi all'inserimento.

# **RICHIESTA PRESTAZIONI E.B.M.**

Per richiedere una delle prestazioni previste da E.B.M. è necessario procedere per via telematica.

Dalla funzione **Richiesta Prestazioni** si ricerca il lavoratore interessato, lo si seleziona cliccando sul cognome o sul numero presente nella prima colonna # e si sceglie poi la funzione, nel sottomenù di sinistra, corrispondente alla **Richiesta di Prestazione**.

Solo per l'inserimento delle richieste relative al Fondo Sicurezza OPNM, non va selezionato un lavoratore, ma l'azienda stessa. Per motivi tecnici, in questa sezione la ragione sociale dell'azienda è preceduta da "A – ". Ad esempio, l'azienda con ragione sociale "AZIENDA XYZ S.R.L." sarà indicata con ragione sociale "A - AZIENDA XYZ S.R.L.":

# RICERCA DEL SOGGETTO A CUI LA PRESTAZIONE SI RIFERISCE

| Cog | gnome/Ragione sociale                                                 |                                        |             |                              |                |        |
|-----|-----------------------------------------------------------------------|----------------------------------------|-------------|------------------------------|----------------|--------|
| Nor | me                                                                    |                                        |             | _                            |                |        |
| Cod | d. Fiscale/Matricola INPS                                             |                                        |             | Es                           | egui Ricerca   | )      |
| Pe  | er cercare un elemento, sono disp<br>sultanti, che comunque non super | onibili alcuni cri<br>erà le 200 unità | iteri che j | permettono di limitare il nu | mero degli ele | menti  |
| Ri  | sultati Ricerca                                                       |                                        |             |                              |                |        |
| #   | Cognome/Ragione sociale                                               | Nome                                   | Co          | dice Fiscale/Matricola INP   | S Data I       | lascit |
| 1   | A - AZIENDA XYZ S.R.L.                                                |                                        | 7           | 2                            |                |        |
| 2   | A                                                                     | ZIO                                    | N           | 10                           | 09             | 2      |
| 3   | A                                                                     | þ                                      | NI          | P                            | 13             | e      |
| 4   | A                                                                     | 0                                      | NI          | L                            | 20             | 2      |
| 5   | A                                                                     | ER                                     | NI          | 2B                           | 22             | 0      |
|     | G                                                                     | LE                                     | G           | 21                           | 14             | 2      |

Per ricercare l'azienda stessa, si consiglia quindi di indicare la Matricola INPS dell'azienda nel campo "Cod. Fiscale/Matricola INPS" della maschera di ricerca.

Per ricercare uno specifico lavoratore, si possono utilizzare uno o più dei campi disponibili nella maschera di ricerca (solo cognome, cognome e nome, solo codice fiscale, ecc...).

In alternativa, non impostare nessun criterio di ricerca e cliccare sul pulsante "Esegui Ricerca". Come primo elemento dell'elenco comparirà l'azienda stessa (con la particolarità sopra indicata per quanto riguarda la ragione sociale); a seguire, compariranno tutti i lavoratori (fino ad un massimo di 199) ordinati alfabeticamente per cognome e nome.

Si ricorda che l'elenco dei lavoratori dipendenti dell'azienda è ricavato dai flussi trasmessi dall'INPS all'ente bilaterale. La mancanza di un nominativo dipendente può essere dovuta alla non ancora avvenuta trasmissione del dato da parte

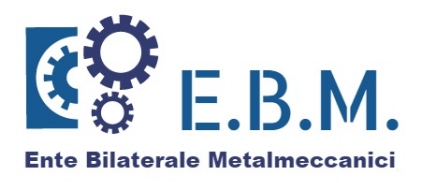

dell'INPS. Si evidenzia inoltre che vengono visualizzati soltanto i lavoratori per i quali risulti versato almeno un contributo ad E.B.M.. Si segnala anche che talvolta l'anagrafica presente nei flussi trasmessi dall'INPS risulta priva di cognome e nome del lavoratore; in tali casi, sia il cognome sia il nome vengono posti uguali al codice fiscale e pertanto l'azienda potrebbe non trovare il lavoratore se lo cerca per cognome. Si consiglia quindi di privilegiare sempre la ricerca tramite il campo "Cod. Fiscale/Matricola INPS" della maschera di ricerca.

Nel caso in cui l'indirizzo di un lavoratore risulti non corretto o incompleto, è possibile aggiornarlo utilizzando l'apposita funzionalità di MODIFICA RECAPITO. Per aggiornare l'indirizzo dell'azienda non va utilizzata questa funzionalità, ma l'apposita funzionalità di MODIFICA RECAPITO AZIENDA.

Dopo aver selezionato il soggetto (lavoratore o azienda) per il quale inserire la richiesta di prestazione, si sceglie la funzione, nel sottomenù di sinistra, denominata **Richiesta di Prestazione**. Si viene quindi indirizzati nella pagina di seguito rappresentata:

| Nominatia                             |              |                       |                 | 1. 10 A. 1. 1. 1. 1. 1. 1. 1. 1. 1. 1. 1. 1. 1. |                 |                        |   |
|---------------------------------------|--------------|-----------------------|-----------------|-------------------------------------------------|-----------------|------------------------|---|
| tommath                               | vo/Ragione   | sociale               | Sesso           | 1                                               | Codice Fiscal   | e/Matricola INPS:      |   |
| _                                     |              | 1                     | Masc            | Maschio                                         |                 | (                      |   |
| omune                                 | (st. estero) | di nascita:           | Data            | Data di nascita:                                |                 | Prov. nascita (sigla): |   |
| ndirizzo                              | di a         |                       |                 | _                                               |                 |                        |   |
| esidenza                              | /sede:       |                       |                 |                                                 | 1.              |                        |   |
| AP:                                   | 15011        | Provincia<br>(sigla): | ALESSANDRIA     | Comune<br>residenz                              | di<br>a/sede:   | ~                      |   |
| ECAPIT                                | I PER INVI   | O NOTIFICH            | E RELATIVE ALLO | STATO DELLE P                                   | RATICHE         |                        |   |
| ellulare                              |              |                       |                 | Email                                           |                 |                        |   |
| avorator                              | e:           |                       |                 | Azienda:                                        |                 |                        |   |
| PZIONE                                | PRESCELI     | ~                     | - 1 - 1         |                                                 |                 |                        |   |
| restazio                              | ne richiesta | a per:                | Seleziona       | re                                              |                 |                        | ~ |
|                                       |              |                       | Seleziona       | re                                              |                 |                        |   |
| IODALIT                               | TA PAGAME    | ENTO                  | Fondo Sos       | Fondo Sostegno al Reddito lavoratore            |                 |                        |   |
| Bonific                               | co           |                       | Fondo Sos       | Fondo Sostegno al Reddito - Carenza da malattia |                 |                        |   |
| i i i i i i i i i i i i i i i i i i i | P            |                       |                 |                                                 |                 |                        |   |
|                                       |              |                       | Fondo Svi       | iuppo bilaterali                                | ta - Formazione | e Apprendistato        |   |
| BAN:                                  |              |                       | Fondo Svi       | luppo Bilaterali                                | tà - Formazion  | e continua             |   |
| BAN:                                  |              |                       |                 |                                                 |                 |                        |   |
| BAN:<br>lanca:<br>iliale di:          |              |                       |                 |                                                 |                 |                        |   |
| BAN:<br>Banca:<br>Filiale di:<br>Data |              |                       |                 |                                                 |                 |                        |   |

I dati relativi a lavoratore/azienda vengono valorizzati automaticamente. E' sufficiente inserire:

- il numero di cellulare del lavoratore: è obbligatorio solo per le prestazioni del Fondo Sostegno al Reddito lavoratore e viene utilizzato per inviare SMS informativi sullo stato di avanzamento della lavorazione della pratica;
- l'indirizzo mail dell'azienda: è sempre obbligatorio e viene utilizzato per inviare mail informative sullo stato di avanzamento della lavorazione della pratica;
- la tipologia di prestazione: va selezionata dal menù a tendina;
- l'IBAN su cui si intende ricevere l'accredito della prestazione. Attenzione: <u>l'IBAN deve essere sempre quello</u> <u>dell'azienda, in nessun caso va indicato l'IBAN del lavoratore</u>.

Se si sta inserendo una richiesta di prestazione per un lavoratore, sono opzionabili le prestazioni del **Fondo Sostegno** al Reddito lavoratore, Carenza da malattia e Fondo Sviluppo Bilateralità, come da immagine sopra riportata. Se invece si sta inserendo una richiesta di prestazione per l'azienda, risulterà presente solo la voce Fondo Sicurezza OPNM:

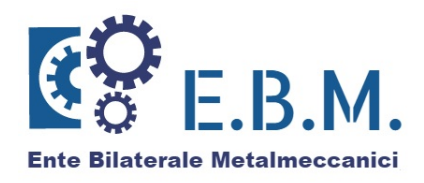

# RICHIESTA DI PRESTAZIONE DI A - AZIENDA XYZ S.R.L.

ATTENZIONE: LA RICHTESTA DI DRESTAZIONE CARTACEA VA COMUNOUE COMPTIATA, ETRMATA ED

| Nominativo/Ragione sociale          | Sesso:                    | Codice Fiscale/Matricola INPS: |
|-------------------------------------|---------------------------|--------------------------------|
| A - AZIENDA XYZ S.R.L.              |                           |                                |
| Comune (st. estero) di nascita:     | Data di nascita:          | Prov. nascita (sigla):         |
| Indirizzo di<br>residenza/sede: VIA |                           |                                |
| CAP: 00186 Provincia (sigla):       | Comur<br>resider          | ne di<br>nza/sede: ROMA V      |
| RECAPITI PER INVIO NOTIFICHE        | RELATIVE ALLO STATO DELLE | PRATICHE                       |
| Cellulare<br>Lavoratore:            | Email<br>Azienda:         |                                |
| OPZIONE PRESCELTA                   |                           |                                |
| Prestazione richiesta per:          | Selezionare               | ~                              |
|                                     | Selezionare               |                                |
| MODALITÀ PAGAMENTO                  | Fondo Sicurezza OPNM      |                                |
| Bonifico                            |                           |                                |
| Intestato<br>a:                     |                           |                                |
| IBAN:                               |                           |                                |
| Banca:                              |                           |                                |
| Filiale di:                         |                           |                                |
| Data<br>compilazione (gg/mm/aaaa)   |                           |                                |
| Annulla                             |                           | Successivo                     |

Per le prestazioni Fondo Sostegno al Reddito lavoratore e Fondo Sicurezza OPNM, è obbligatorio selezionare dal menù a tendina anche l'evento per il quale si sta chiedendo la prestazione: Malattia continuativa in corso anno, Legge 104/92, ecc... per il Fondo Sostegno al Reddito lavoratore, Rimborso defibrillatori, Rimborso visite extra Protocollo di Sorveglianza Sanitario Aziendale, ecc... per il Fondo Sicurezza OPNM.

La pagina successiva richiede l'inserimento dei documenti giustificativi necessari per la tipologia di pratica richiesta. Anche in questo caso è sufficiente caricare, con il comando **Upload**, i documenti giustificativi precedentemente scansionati e salvati in PDF. Per ogni documento da caricare va utilizzato il relativo pulsante di **Upload**.

<u>Attenzione: il modulo cartaceo di richiesta prestazione va comunque compilato, firmato ed allegato insieme agli altri</u> <u>documenti giustificativi.</u>

Si ricorda che non è necessario allegare copia degli F24 relativi ai versamenti con codice tributo EBMC in quanto E.B.M. verifica la regolarità contributiva dell'azienda sulla base dei dati forniti dall'Agenzia delle Entrate.

| TTENZIONE: LA RICHIESTA DI PRESTAZIONE CA<br>LLEGATA INSIEME AGLI ALTRI DOCUMENTI GIU:                                                               | RTACEA VA COMUNQUE COMPILATA, FIRMATA ED<br>STIFICATIVI.                                           |
|----------------------------------------------------------------------------------------------------|----------------------------------------------------------------------------------------------------|
| OCUMENTAZIONE DA ALLEGARE                                                                                                    |                                                                                                    |
| Ai fini della richiesta è necessario allegare i segue                                                                                                | enti documenti:                                                                                    |
| Modulo richiesta compilato a mano e firmato sia<br>Upload                                                                                            | ı dal lavoratore sia dall'azienda                                                                  |
| Documentazione attestante l'evento per il qual                                                                                                    | e si chiede la prestazione (certificazioni/dichiarazioni                                           |
| rilasciate dall'Organo Competente: certificato di i<br>nferiori/scuole medie superiori, certificato di na:<br>Upioad                                 | iscrizione all'asilo nido/materna/Università/scuole medie<br>scita) NO AUTOCERTIFICAZIONI          |
| rilasciate dall'Organo Competente: certificato di i<br>nferiori/scuole medie superiori, certificato di na:<br>Upioad<br>File caricati                | iscrizione all'asilo nido/materna/Università/scuole medie<br>scita) NO AUTOCERTIFICAZIONI          |
| rilasciate dall'Organo Competente: certificato di i<br>nferiori/scuole medie superiori, certificato di na:<br>Upioad<br>File caricati<br>Descrizione | iscrizione all'asilo nido/materna/Università/scuole medie<br>scita) NO AUTOCERTIFICAZIONI<br>File: |

Una volta terminato è necessario confermare l'operazione fino al raggiungimento della schermata seguente:

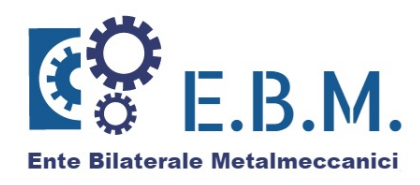

| Nominativo/Ragione sociale             | Sesso:                 | Codice Fiscale/Matricola INPS: |
|----------------------------------------|------------------------|--------------------------------|
|                                        | Maschio                |                                |
| Comune (st. estero) di nascita:        | Data di nascita:       | Prov. nascita (sigla):         |
|                                        |                        | CA                             |
| Indirizzo di<br>residenza/sede: STRADA |                        |                                |
| CAP: 15011 Provincia AL<br>(sigla): AL | Cornu<br>reside        | ne di<br>nza/sede:             |
| Cellulare<br>Lavoratore:               | Email<br>Azienda       |                                |
| OPZIONE PRESCELTA                      |                        |                                |
| Prestazione richiesta per:             | Fondo Sostegno al Redd | ito lavoratore                 |
| MODALITÀ PAGAMENTO                     |                        |                                |
| Tipo Pagamento                         | Bonifico               |                                |
| IBAN:                                  |                        |                                |
| Banca:                                 |                        |                                |
|                                        |                        |                                |

Selezionando l'icona della stampante presente in alto a destra si ottiene la ricevuta di inserimento della pratica.

Le pratiche immesse con questa modalità non necessitano di essere inviate in formato cartaceo perché acquisite telematicamente dall'E.B.M..

#### ANNULLAMENTO DI UNA RICHIESTA DI PRESTAZIONE

Se, dopo aver confermato una richiesta di prestazione, si ha la necessità di annullarla in quanto è errata (ad esempio perché è stato selezionato un tipo di prestazione non corretto, perché la documentazione che è stata allegata non è corretta, perché la prestazione è stata richiesta per il lavoratore sbagliato, ecc...), si deve procedere nel modo di seguito descritto.

Dalla funzione **Richiesta Prestazioni** si ricerca il soggetto (lavoratore o azienda) per il quale annullare una richiesta di prestazione e si sceglie la funzione, nel sottomenù di sinistra, corrispondente alla **Richiesta di Prestazione**. Nella parte bassa della pagina è riportato l'elenco delle prestazioni richieste per quel soggetto. In corrispondenza della prestazione che è necessario annullare, si clicca sul riquadro presente nella colonna **Annulla**:

| RICHIEST                        | A DI PRESTA                           | AZIONE DI J                                    |                         |                                 |                        |            |
|---------------------------------|---------------------------------------|------------------------------------------------|-------------------------|---------------------------------|------------------------|------------|
| ATTENZIONE: LA<br>ALLEGATA INSI | A RICHIESTA DI PI<br>EME AGLI ALTRI D | RESTAZIONE CARTACEA V<br>OCUMENTI GIUSTIFICATI | A COMUNQUE<br>VI.       | COMPILATA, FI                   | RMATA EL               | >          |
| Per prendere vis                | ione del manuale                      | operativo clicca qui                           |                         |                                 |                        |            |
| Nominativo/Ragi                 | ione sociale                          | Sesso:                                         | Codice                  | Fiscale/Matricola               | INPS:                  |            |
|                                 |                                       | Maschio                                        |                         |                                 |                        |            |
| Comune (st. est                 | ero) di nascita:                      | Data di nascita:                               | Prov. n<br>CA           | ascita (sigla):                 |                        |            |
| Indirizzo di<br>residenza/sede: | STRADA I                              |                                                |                         |                                 |                        |            |
| CAP: 150                        | 11 Provincia (sigla):                 | ALESSANDRIA 🔽 Cor                              | nune di<br>idenza/sede: |                                 | ~                      |            |
| RECAPITI PER I                  | NVIO NOTIFICHE                        | RELATIVE ALLO STATO DE                         | LLE PRATICHE            |                                 |                        |            |
| Cellulare                       |                                       | Email                                          |                         |                                 |                        |            |
| Lavoratore:                     | TELTA                                 | Azien                                          | da:                     |                                 |                        |            |
| OPEIONE PRES                    |                                       |                                                |                         |                                 |                        |            |
| Prestazione richi               | esta per:                             | Selezionare                                    |                         |                                 |                        | V          |
|                                 |                                       |                                                |                         |                                 |                        |            |
| MODALITA PAG                    | AMENTO                                |                                                |                         |                                 |                        |            |
| Bonifico                        |                                       |                                                |                         |                                 |                        |            |
| a:                              |                                       |                                                |                         |                                 |                        |            |
| IBAN:                           |                                       |                                                |                         |                                 |                        |            |
| Banca:                          |                                       |                                                |                         |                                 |                        |            |
| Filiale di:                     |                                       |                                                |                         |                                 |                        |            |
| Data<br>compilazione (gr        | g/mm/aaaa)                            |                                                |                         |                                 |                        |            |
| Annulla                         | $\supset$                             |                                                |                         | (                               | Succe                  | ssivo      |
|                                 | Richieste di Pre                      | stazione: elenco delle disp                    | osizioni effett         | uate                            |                        |            |
| # protocollo                    | Data e Ora di<br>inserimento          | Tipo Prestazione                               | Stampa<br>Pratica       | Stam<br>Innulla ricev<br>di ann | pa la<br>ruta<br>nullo | Stato      |
| 210/2020                        | 29/04/2020<br>17:50:14                | Legge 104/92                                   | 3                       |                                 | Pr                     | otocollata |

E.B.M. – Ente Bilaterale Metalmeccanici – Via della Colonna Antonina, 52 00186 Roma Tel. 06/89229201 mail: <u>info@entebilateralemetalmeccanici.it</u> PEC: <u>ebm@sicurezzapostale.it</u> C.F. 97773420589

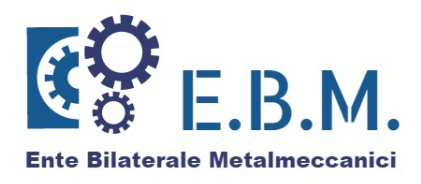

Nella pagina successiva viene chiesto di confermare che si vuole procedere con l'annullamento della richiesta. Se è effettivamente così, cliccare sul pulsante **Conferma**, altrimenti cliccare sul pulsante **Precedente**. Se si conferma l'annullamento, si ritorna automaticamente alla pagina precedente in cui la pratica risulterà in stato **Annullata**. È inoltre possibile stampare la ricevuta della richiesta di annullamento cliccando sull'icona presente nella colonna **Stampa la ricevuta di annullo**:

| " N°                 | Data e Ora d        | i Tipo Prest            | azione S         | tampa    | Annulla      | Stampa la<br>ricevuta | Stato                                    |
|----------------------|---------------------|-------------------------|------------------|----------|--------------|-----------------------|------------------------------------------|
| Annul                | a                   | Prestazione: elenco d   | lelle disposizio | oni effe | ttuate       | Suc                   | ccessivo                                 |
| Data<br>compilazione | (gg/mm/aaaa)        |                         |                  |          |              |                       |                                          |
| iliale di:           |                     |                         |                  |          |              |                       |                                          |
| Janca:               |                     |                         |                  |          |              |                       |                                          |
| BAN:                 |                     |                         |                  |          |              |                       |                                          |
| intestato<br>a:      | 0                   |                         | 1                |          |              |                       |                                          |
| Bonifico             | AGA HENTO           |                         |                  |          |              |                       |                                          |
|                      | ACAMENTO            |                         |                  |          |              |                       | la la la la la la la la la la la la la l |
| Prestazione ri       | chiesta per:        | Selezionare             | e                |          |              |                       |                                          |
| avoratore:           | ESCELTA             |                         | Azienda:         |          |              |                       |                                          |
| Cellulare            | R INVIO NOTIFIC     | HE RELATIVE ALLO S      | Email            | PRATIC   | HE           |                       |                                          |
| CAP: 1               | 5011 (sigla):       | ALESSANDRIA             | v residenz       | a/sede   | . A          | ~                     |                                          |
| esidenza/sec         | e: STRADA           |                         |                  |          |              |                       |                                          |
|                      |                     |                         |                  | CA       |              |                       |                                          |
| Comune (st.          | estero) di nascita: | Masch<br>Data d         | io<br>i nascita: | Prov.    | nascita (si  | igla):                |                                          |
| Nominativo/R         | agione sociale      | Sesso:                  |                  | Codi     | ce Fiscale/I | Matricola INPS        |                                          |
| er prendere          | visione del manua   | ale operativo clicca qu | li i             |          |              |                       |                                          |
| ALLEGATA IN          | SIEME AGLI ALTR     | I DOCUMENTI GIUST       | IFICATIVI.       | MONQU    | COMPIL       | AIA, FIRMAD           | ED                                       |
| TTENZTONE.           |                     |                         | TACEA VA CO      |          | IE COMPTI    |                       |                                          |
|                      |                     |                         |                  |          |              |                       |                                          |

L'annullamento di una richiesta di prestazione è consentita solo se la pratica non è ancora stata elaborata da E.B.M., cioè se la pratica ha stato "Protocollata". Se si tenta di annullare una richiesta di prestazione che l'Ente Bilaterale ha già elaborato, dopo aver confermato l'annullamento si ritorna automaticamente alla pagina precedente in cui viene riportata in rosso la frase "La richiesta di prestazione non può essere annullata in quanto è già stata elaborata. Si invita a contattare l'Ente Bilaterale.". In questo caso è quindi necessario contattare E.B.M. rappresentando i motivi per i quali la richiesta di prestazione andrebbe annullata. L'Ente Bilaterale, valutato il caso, fornirà quindi indicazioni su come procedere.

| 1              | CHIES                          | TA DI PRESTA                                             | ZIONE DI                                       |                     |               |                                     |             |
|----------------|--------------------------------|----------------------------------------------------------|------------------------------------------------|---------------------|---------------|-------------------------------------|-------------|
| AT             | TENZIONE:                      | LA RICHIESTA DI PR                                       | ESTAZIONE CARTACEA VA                          | сомило              |               | ATA, FIRMATA                        | ED          |
| e              | prendere                       | visione del manuale o                                    | perativo clicca qui                            |                     |               |                                     |             |
| La<br>La       | compilazio<br>richiesta c      | one dei dati non è com<br>li prestazione non può<br>ale. | pleta o è errata<br>essere annullata in quanto | è già sta           | ta elaborat   | a. Si invita a c                    | ontattare < |
| Nor            | minativo/R                     | agione sociale                                           | Sesso:                                         | Cod                 | ice Fiscale/M | Matricola INPS:                     |             |
|                |                                |                                                          | Maschio                                        | 1                   |               |                                     |             |
| Co             | mune (st.                      | estero) di nascita:                                      | Data di nascita:                               | Prov                | . nascita (si | igla):                              |             |
|                |                                |                                                          |                                                | CA                  |               |                                     |             |
| nc<br>es       | lirizzo di<br>idenza/sec       | e: STRADA                                                |                                                |                     |               |                                     |             |
| CAI            | P: 1                           | 5011 Provincia AL<br>(sigla): AL                         | ESSANDRIA V Comu                               | ine di<br>enza/sede |               | $\sim$                              |             |
| RE             | CAPITI PE                      | R INVIO NOTIFICHE R                                      | ELATIVE ALLO STATO DELL                        | E PRATIO            | CHE           |                                     |             |
| Del<br>.av     | lulare<br>voratore:            |                                                          | Email<br>Azienda                               |                     |               |                                     |             |
| <b>P</b>       | ZIONE PRI                      | SCELTA                                                   |                                                |                     |               |                                     |             |
| Pre            | stazione ri                    | chiesta per:                                             | Selezionare                                    |                     |               |                                     | ~           |
| 10<br>•<br>int | DALITÀ P<br>Bonifico<br>estato | AGAMENTO                                                 |                                                |                     |               |                                     |             |
| .BA            | IN:                            |                                                          |                                                |                     |               |                                     |             |
| 3ar            | nca:                           |                                                          |                                                |                     |               |                                     |             |
| Fili           | ale di:                        |                                                          |                                                |                     |               |                                     |             |
| or             | ta<br>npilazione               | (gg/mm/aaaa)                                             |                                                |                     |               |                                     |             |
| C              | Annull                         | a                                                        |                                                |                     |               | Suc                                 | ccessivo    |
|                |                                | Richieste di Prest                                       | tazione: elenco delle dispos                   | izioni eff          | ettuate       |                                     |             |
| #              | N°<br>protocollo               | Data e Ora di<br>inserimento                             | Tipo Prestazione                               | Stampa<br>Pratica   | Annulla       | Stampa la<br>ricevuta<br>di annullo | Stato       |
| -              | 210/2020                       | 29/04/2020<br>18:03:58                                   | Legge 104/92                                   | 3                   | Annullata     | 3                                   | Annullata   |
| -              | 174/2020                       | 24/04/2020<br>16:19:22                                   | Malattia continuativa in<br>corso anno         | 3                   |               |                                     | Sospesa     |

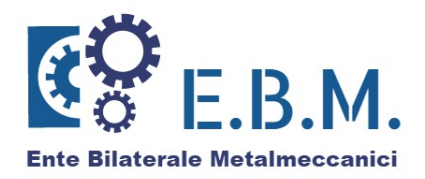

# STATO DI LAVORAZIONE DELLE PRATICHE

Nelle varie fasi di elaborazione di una pratica, vengono inviate all'azienda delle notifiche via mail per informarla sullo stato di avanzamento della lavorazione. Per le pratiche del **Fondo Sostegno al Reddito lavoratore**, vengono inviati anche degli SMS al numero di cellulare del lavoratore.

Lo stato di lavorazione delle pratiche può essere verificato anche nell'area riservata aziende. Questi i possibili stati:

- stato "Da completare": caso limitato alle pratiche di "Formazione continua" per le quali manca la documentazione attestante la conclusione della Formazione;
- stato "Protocollata": pratica acquisita per la quale non è ancora stata eseguita l'istruttoria. Le pratiche che si trovano in questo stato possono ancora essere annullate utilizzando la procedura descritta in precedenza;
- stato "Approvata": pratica per la quale l'istruttoria ha dato esito positivo;
- stato "Sospesa": pratica per la quale sono state rilevate anomalie in fase di istruttoria;
- stato "Respinta": pratica rigettata;
- stato "Pagata": pratica pagata;
- stato "Annullata": pratica annullata.

#### INTEGRAZIONE PRATICHE ANOMALE/INCOMPLETE

Per le pratiche in stato "Sospesa" o "Da completare", è possibile caricare la documentazione corretta/mancante utilizzando l'apposita funzionalità **Integrazione Pratiche**.

È necessario selezionare dal menù a tendina la tipologia di pratica da integrare. Eventualmente, è possibile restringere la ricerca indicando anche il codice fiscale del lavoratore a cui si riferisce la pratica da integrare.

| ?          | Неір                                                                                      | INTEGRAZ        | IONE PRATICHE                                                 |                |                             |                |                   |
|------------|-------------------------------------------------------------------------------------------|-----------------|---------------------------------------------------------------|----------------|-----------------------------|----------------|-------------------|
|            | Dati Azienda                                                                              | Tipo Pratica    | Selezionare 🗸                                                 | Codice Fiscale | e/Matricola INPS            |                |                   |
| J          | Modifica Recapito<br>Azienda                                                              | Esegui ricer    | Selezionare<br>Formazione Continua<br>Prestazione ESR - Diper | odente         |                             |                |                   |
| 7          | Richiesta<br>Prestazioni                                                                  | # Nº protocollo | Prestazione FSR - Care<br>Prestazione FSB                     | nza malattia   | odice Fiscale/Matricola INP | 5 Tipo Pratica | Stampa<br>Pratica |
| Q          | Integrazione<br>Pratiche                                                                  |                 | Fondo Sicurezza OPNM                                          |                |                             |                |                   |
| <b>B</b> , | Modifica Password<br>Azienda                                                              |                 |                                                               |                |                             |                |                   |
| Rel        | egolamento EBM<br>IN VIGORE DAL<br>1º giugno 2019<br>Per consultarlo<br><u>clicca qui</u> |                 |                                                               |                |                             |                |                   |

Una volta individuata la pratica da integrare, cliccare su "Completa pratica". Nella pagina successiva, utilizzare il pulsante "Upload" per caricare la documentazione necessaria. Attenzione: è possibile caricare un unico pdf, quindi va preventivamente predisposto un unico file pdf contenente tutta la documentazione da trasmettere ad E.B.M..

| Completamento pratica - Protocollo 174/2020 |           |  |
|---------------------------------------------|-----------|--|
| ALLEGARE I DOCUMENTI IN UN UNICO PDF        |           |  |
|                                             |           |  |
| Upload                                      |           |  |
| Upload<br>Tipo Documento                    | Nome File |  |

g

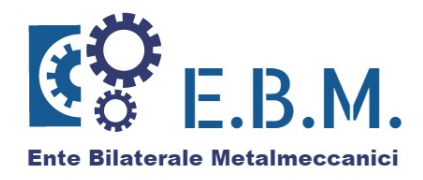

Al termine della procedura, è possibile stampare una ricevuta:

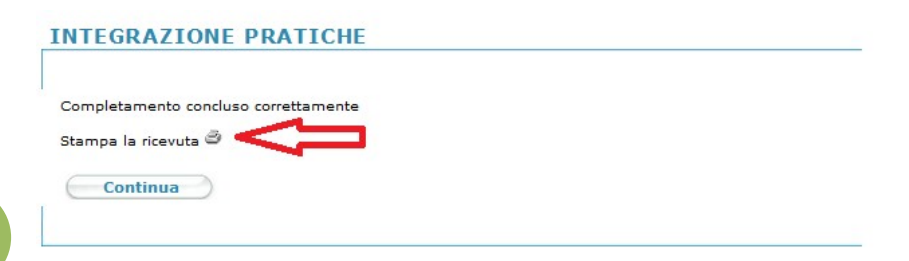